### 

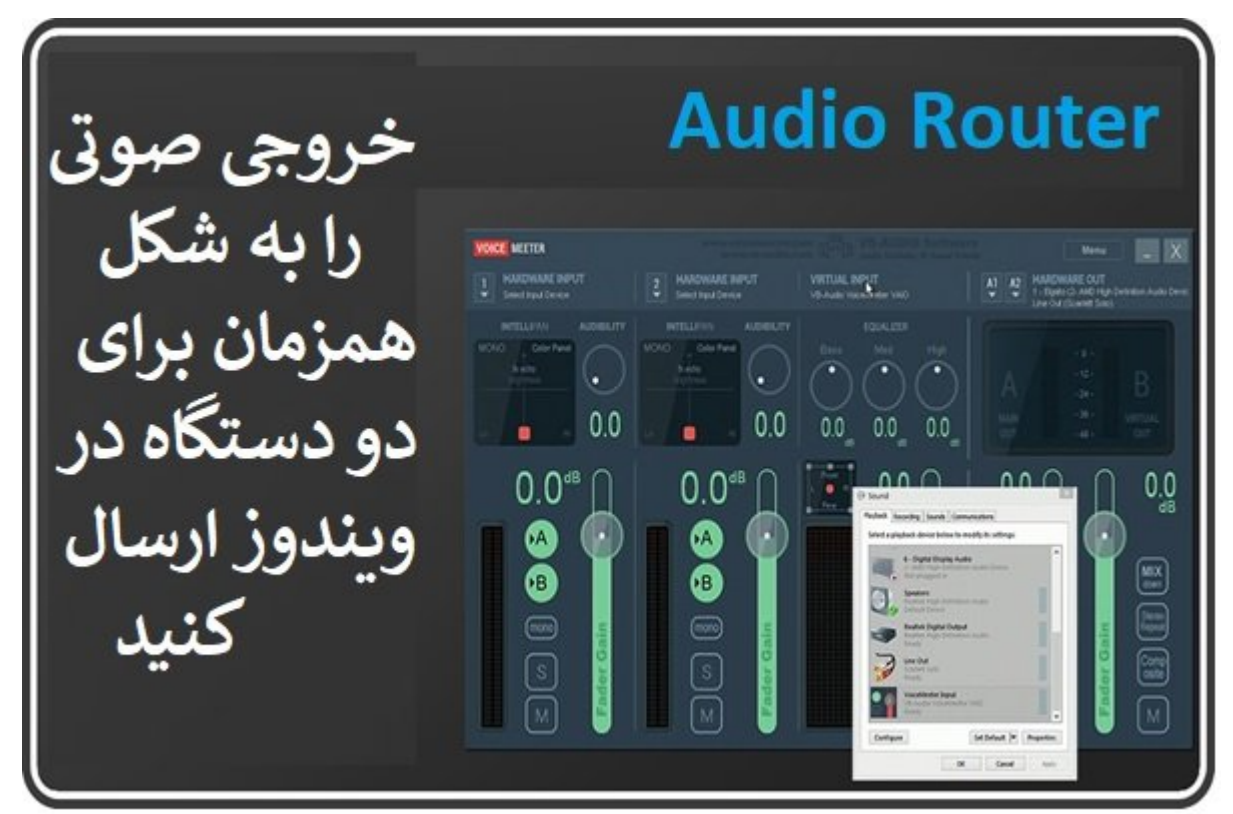

## 000 00000 0 000 00 000000 000000 00 Audio Router

 Image: Image:

 000000
 00000
 00000
 00000
 00000
 00000
 00000
 00000
 00000
 00000
 00000
 00000
 00000
 00000
 00000
 00000
 00000
 00000
 00000
 00000
 00000
 00000
 00000
 00000
 00000
 00000
 00000
 00000
 00000
 00000
 00000
 00000
 00000
 00000
 00000
 00000
 00000
 00000
 00000
 00000
 00000
 00000
 00000
 00000
 00000
 00000
 00000
 000000
 00000
 00000
 00000
 00000
 00000
 00000
 00000
 00000
 00000
 00000
 00000
 00000
 00000
 00000
 00000
 00000
 00000
 00000
 00000
 00000
 00000
 00000
 00000
 00000
 00000
 00000
 00000
 00000
 00000
 00000
 00000
 00000
 00000
 00000
 00000
 00000
 00000
 00000
 00000
 00000
 00000
 00000
 00000
 00000
 00000
 00000
 00000
 00000
 <

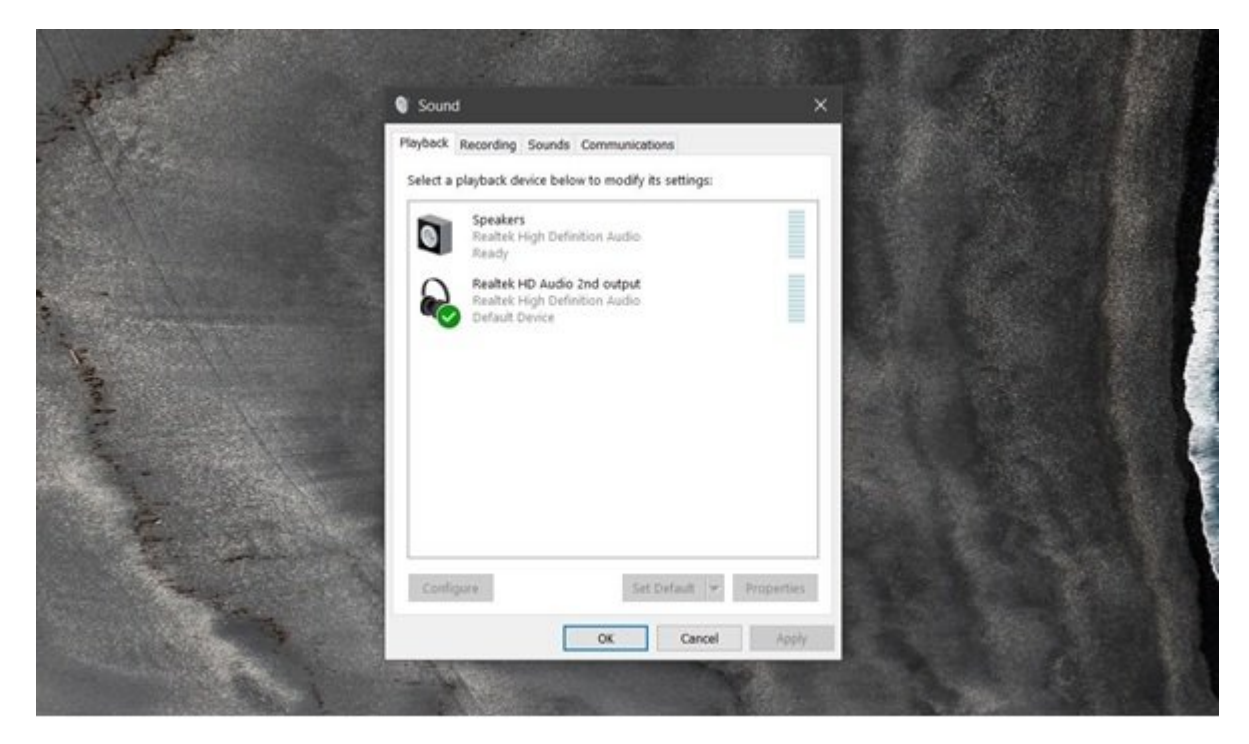

# 

 Image: Contract of the state of the state of the sta

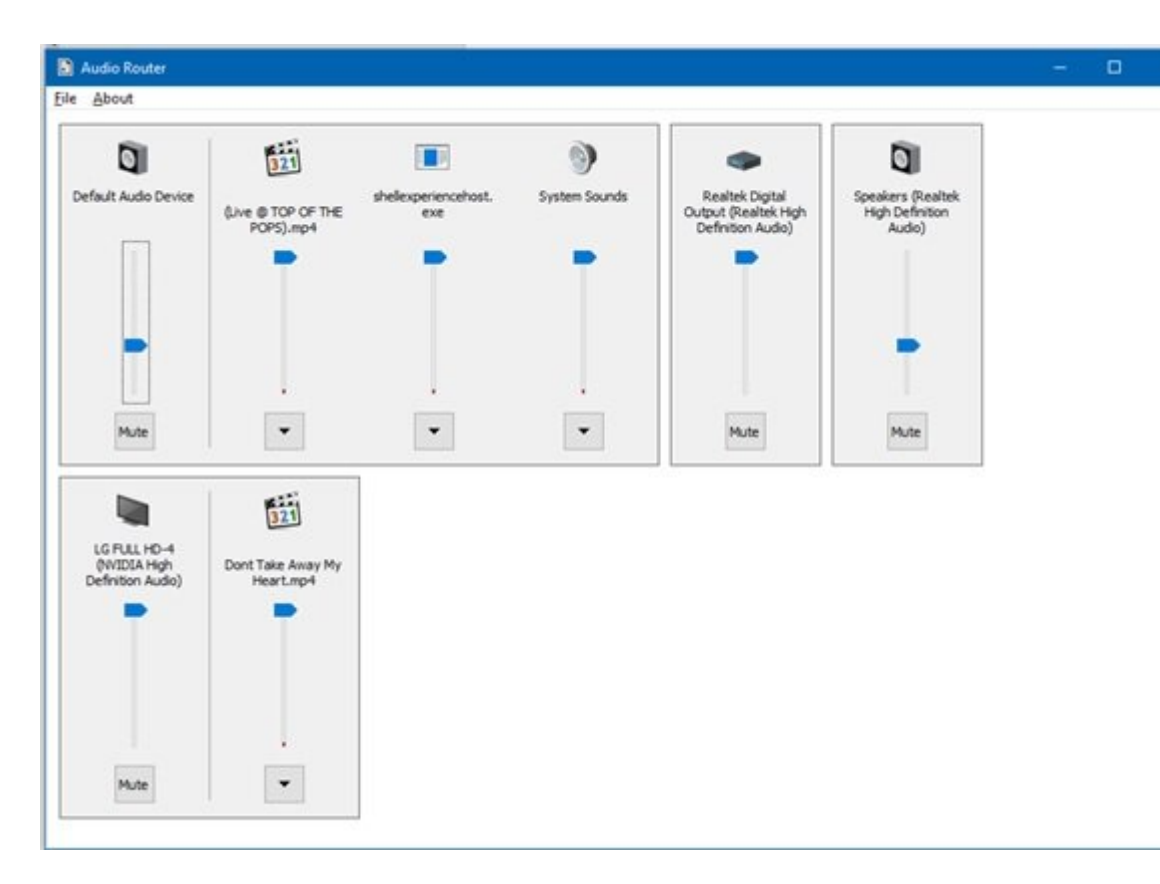

 000
 000
 0000
 0000
 0000
 0000
 0000
 0000
 0000
 0000
 0000
 0000
 0000
 0000
 0000
 0000
 0000
 0000
 0000
 0000
 0000
 0000
 0000
 0000
 0000
 0000
 0000
 0000
 0000
 0000
 0000
 0000
 0000
 0000
 0000
 0000
 0000
 0000
 0000
 0000
 0000
 0000
 0000
 0000
 0000
 0000
 0000
 0000
 0000
 0000
 0000
 0000
 0000
 0000
 0000
 0000
 0000
 0000
 0000
 0000
 0000
 0000
 0000
 0000
 0000
 0000
 0000
 0000
 0000
 0000
 0000
 0000
 0000
 0000
 0000
 0000
 0000
 0000
 0000
 0000
 0000
 0000
 0000
 0000
 0000
 0000
 0000
 0000
 0000
 0000
 0000
 0000
 0000
 0000
 0000
 0000
 0000
 0000
 00000
 0000
 0000

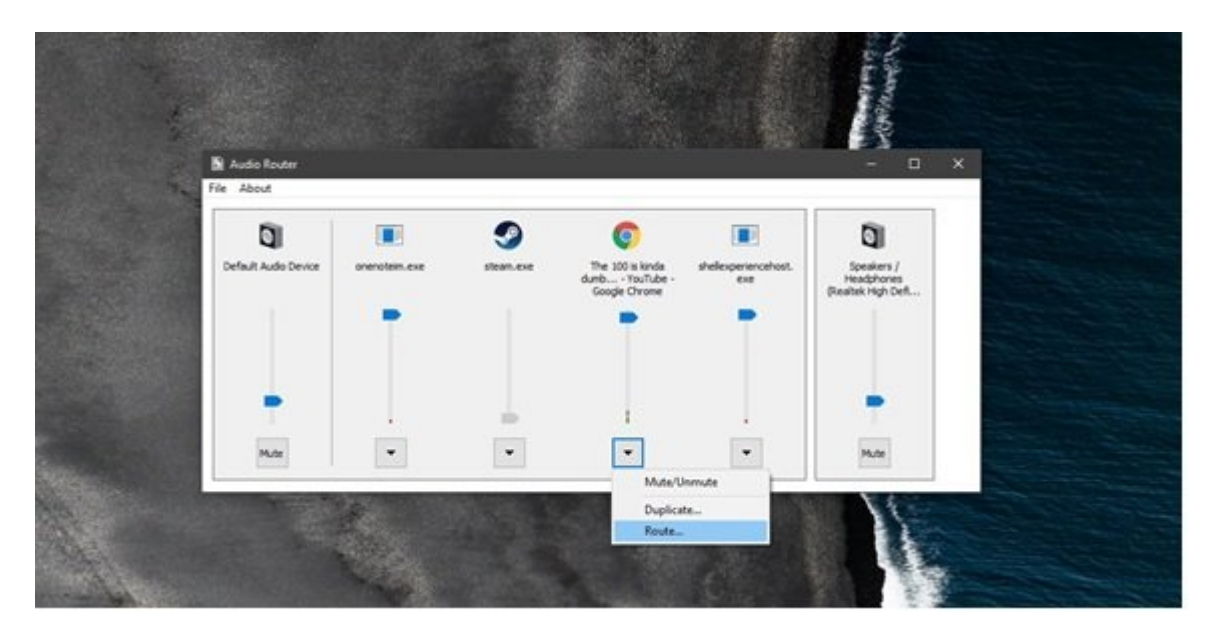

 D
 D
 D
 D
 D
 D
 D
 D
 D
 D
 D
 D
 D
 D
 D
 D
 D
 D
 D
 D
 D
 D
 D
 D
 D
 D
 D
 D
 D
 D
 D
 D
 D
 D
 D
 D
 D
 D
 D
 D
 D
 D
 D
 D
 D
 D
 D
 D
 D
 D
 D
 D
 D
 D
 D
 D
 D
 D
 D
 D
 D
 D
 D
 D
 D
 D
 D
 D
 D
 D
 D
 D
 D
 D
 D
 D
 D
 D
 D
 D
 D
 D
 D
 D
 D
 D
 D
 D
 D
 D
 D
 D
 D
 D
 D
 D
 D
 D
 D
 D
 D
 D
 D
 D
 D
 D
 D
 D
 D
 D
 D
 D
 D
 D
 D
 D
 D
 D
 D

| S.Z. | D Audio Router<br>File About |               |                                                                                                    | - D ×                                   |  |
|------|------------------------------|---------------|----------------------------------------------------------------------------------------------------|-----------------------------------------|--|
|      | Default Audo Device          | video. u. exe | Sposlars /<br>Headphones<br>(Realtek Audio)                                                                           |                                         |  |
| Land | -<br>Par                     | 1             | Route Audio<br>Select a new audo device from the<br>Default Audo Device<br>Default Audo Device<br>Default Audo Device | drapdown list for the selected program: |  |

 Image: Image:

#### 

https://www.shabakeh-mag.com/workshop/13549/%DA%86%D8%B7%D9%88%D8%B1-%D8%A\*